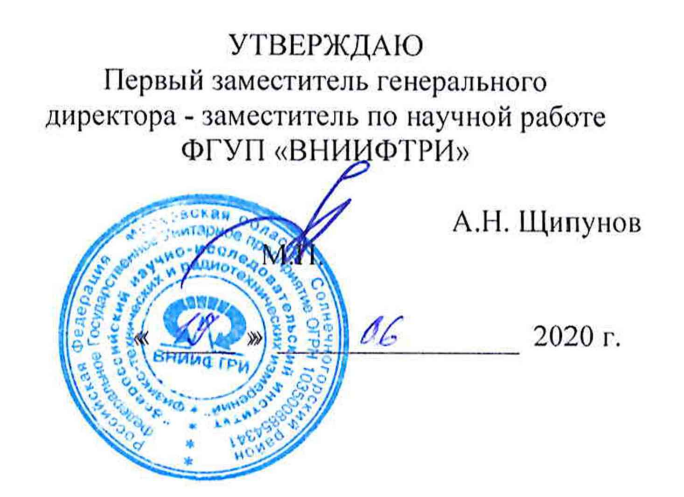

# Государственная система обеспечения единства измерений

# ИЗМЕРИТЕЛИ ПАРАМЕТРОВ ЭЛЕКТРИЧЕСКОГО ПОЛЯ Е-метр АТ-005

# МЕТОДИКА ПОВЕРКИ БВЕК.431440.010 МП

р.п. Менделеево 2020 г.

# Содержание

| 1 Вводная часть                         | 3  |
|-----------------------------------------|----|
| 2 Операции поверки                      | 3  |
| 3 Средства поверки                      | 3  |
| 4 Требования к квалификации поверителей | 4  |
| 5 Требования безопасности               | 4  |
| 6 Условия поверки                       | 4  |
| 7 Подготовка к проведению поверки       | 4  |
| 8 Проведение поверки                    | 5  |
| 9 Оформление результатов поверки        | 11 |
|                                         |    |

## 1 ВВОДНАЯ ЧАСТЬ

1.1 Настоящая методика поверки (далее – МП) устанавливает методы и средства первичной и периодической поверок измерителей параметров электрического поля Е-метр АТ-005 (измерители АТ-005), изготавливаемых обществом с ограниченной ответственностью «НТМ-Защита» (ООО «НТМ-Защита»), г. Москва.

Первичной поверке подлежат измерители АТ-005, выпускаемые из производства и выходящие из ремонта.

Периодической поверке подлежат измерители АТ-005, находящиеся в эксплуатации и на хранении.

1.2 Интервал между поверками 1 (один) год.

#### 2 ОПЕРАЦИИ ПОВЕРКИ

2.1 При проведении поверки измерителей АТ-005 должны быть выполнены операции, указанные в таблице 1.

Таблица 1 – Операции поверки измерителей АТ-005

|                                                                                                    | Пункт | Проведение операций при |                          |
|----------------------------------------------------------------------------------------------------|-------|-------------------------|--------------------------|
| Наименование операции                                                                                                   | МП    | первичной<br>поверке    | периодической<br>поверке |
| Внешний осмотр                                                                                                    | 8.1   | да                      | да                       |
| Опробование и проверка идентификационных данных<br>(признаков) программного обеспечения                                 | 8.2   | да                      | да                       |
| Определение относительной погрешности измерений<br>средних квадратических значений напряженности<br>электрического поля | 8.3   | да                      | да                       |

2.2 На основании решения эксплуатирующей организации допускается проведение поверки на меньшем числе поддиапазонов измерений по соответствующим пунктам настоящей методики поверки.

Соответствующая запись должна быть сделана в эксплуатационных документах и свидетельстве о поверке.

#### з СРЕДСТВА ПОВЕРКИ

3.1 При проведении поверки измерителей АТ-005 должны быть применены средства измерений, указанные в таблице 2.

Таблица 2 – Средства измерений для поверки измерителей АТ-005

| Пункт<br>МП | Наименование и тип (условное обозначение) основного или вспомогательного средства поверки; обозначение нормативного документа, регламентирующего технические требования, и (или) метрологические и основные технические характеристики средства поверки                |
|-------------|----------------------------------------------------------------------------------------------------|
| 8.3         | Рабочий эталон единицы напряженности электрического поля 2 разряда в диапазоне от 0,01 до 300 МГц, диапазон воспроизведения напряженности электрического поля от 1 до 1500 В/м; пределы допускаемой погрешности воспроизведения напряженности электрического поля ±7 % |

3.2 Допускается использовать аналогичные средства поверки, которые обеспечат измерение соответствующих параметров с требуемой точностью.

3.3 Средства поверки должны быть исправны, поверены и иметь действующие свидетельства о поверке

# 1 ВВОДНАЯ ЧАСТЬ

1.1 Настоящая методика поверки (далее – МП) устанавливает методы и средства первичной и периодической поверок измерителей параметров электрического поля Е-метр АТ-005 (измерители АТ-005), изготавливаемых обществом с ограниченной ответственностью «НТМ-Защита» (ООО «НТМ-Защита»), г. Москва.

Первичной поверке подлежат измерители АТ-005, выпускаемые из производства и выходящие из ремонта.

Периодической поверке подлежат измерители АТ-005, находящиеся в эксплуатации и на хранении.

1.2 Интервал между поверками 1 (один) год.

#### 2 ОПЕРАЦИИ ПОВЕРКИ

2.1 При проведении поверки измерителей АТ-005 должны быть выполнены операции, указанные в таблице 1.

Таблица 1 – Операции поверки измерителей АТ-005

| Наименование операции                                                                                                   | Пункт<br>МП | Проведение операций при |                          |
|----------------------------------------------------------------------------------------------------|-------------|-------------------------|--------------------------|
|                                                                                                    |             | первичной<br>поверке    | периодической<br>поверке |
| Внешний осмотр                                                                                                    | 8.1         | да                      | да                       |
| Опробование и проверка идентификационных данных<br>(признаков) программного обеспечения                                 | 8.2         | да                      | да                       |
| Определение относительной погрешности измерений<br>средних квадратических значений напряженности<br>электрического поля | 8.3         | да                      | да                       |

2.2 На основании решения эксплуатирующей организации допускается проведение поверки на меньшем числе поддиапазонов измерений по соответствующим пунктам настоящей методики поверки.

Соответствующая запись должна быть сделана в эксплуатационных документах и свидетельстве о поверке.

## 3 СРЕДСТВА ПОВЕРКИ

3.1 При проведении поверки измерителей АТ-005 должны быть применены средства измерений, указанные в таблице 2.

Таблица 2 – Средства измерений для поверки измерителей АТ-005

| Пункт<br>МП | Наименование и тип (условное обозначение) основного или вспомогательного средства поверки; обозначение нормативного документа, регламентирующего технические требования, и (или) метрологические и основные технические характеристики средства поверки                |
|-------------|----------------------------------------------------------------------------------------------------|
| 8.3         | Рабочий эталон единицы напряженности электрического поля 2 разряда в диапазоне от 0,01 до 300 МГц, диапазон воспроизведения напряженности электрического поля от 1 до 1500 В/м; пределы допускаемой погрешности воспроизведения напряженности электрического поля ±7 % |

3.2 Допускается использовать аналогичные средства поверки, которые обеспечат измерение соответствующих параметров с требуемой точностью.

3.3 Средства поверки должны быть исправны, поверены и иметь действующие свидетельства о поверке

3.4 При поверке может быть использован персональный компьютер (далее – ПК) с установленным с компакт-диска, входящего в комплект поставки, программным обеспечением «НТМ-ЭкоМ» (ПО «НТМ-ЭкоМ»).

Минимальные системные требования к ПК:

– операционная система Windows (-XP, -7,-8, - Vista);

- процессор Pentium 1 ГГц и выше;

– ОЗУ 512 МБ и более;

– наличие беспроводного канала связи Bluetooth (Bluetooth-модуль должен соответствовать требованиям стандарта Bluetooth 2.0);

- свободного места на жестком диске:

– для установки пакета .NET Framework 32-разрядная операционная система: 600 МБ, 64разрядная операционная система: 1,5 ГБ;

-для установки ПО «НТМ-ЭкоМ» 32, 64-разрядная операционная система: 100 МБ.

#### 4 ТРЕБОВАНИЯ К КВАЛИФИКАЦИИ ПОВЕРИТЕЛЕЙ

4.1 Поверка должна осуществляться лицами с высшим и средним техническим образованием, аттестованными в качестве поверителей в установленном порядке и имеющим квалификационную группу электробезопасности не ниже второй.

4.2 Перед проведением поверки поверитель должен предварительно ознакомиться с документом «Измеритель параметров электромагнитного поля Е-метр АТ-005. Руководство по эксплуатации БВЕК.431440.010 РЭ».

## 5 ТРЕБОВАНИЯ БЕЗОПАСНОСТИ

5.1 При проведении поверки необходимо соблюдать требования безопасности, регламентируемые Межотраслевыми правилами по охране труда (правила безопасности) ПОТ Р М-016-2001, РД 153-34.0-03.150-00, а также требования безопасности, приведённые в эксплуатационной документации на измерители АТ-005 и средства поверки.

5.2 Средства поверки должны быть надежно заземлены в соответствии с документацией.

5.3 Размещение и подключение измерительных приборов разрешается производить только при выключенном питании.

#### 6 УСЛОВИЯ ПОВЕРКИ

6.1 При проведении поверки должны соблюдаться условия, приведенные в таблице 3.

Таблица 3 – Условия при проведении поверки

| Влияющая величина                  | Нормальное значение | Допускаемое отклонение от<br>нормального значения |
|------------------------------------|---------------------|---------------------------------------------------|
| Температура окружающей среды, °С   | 20                  | ± 5                                               |
| Относительная влажность воздуха, % | от 30 до 80         | -                                                 |
| Атмосферное давление, мм рт. ст.   | от 630 до 795       | -                                                 |

# 7 ПОДГОТОВКА К ПРОВЕДЕНИЮ ПОВЕРКИ

7.1 Перед проведением операций поверки необходимо произвести подготовительные работы, оговоренные в руководствах по эксплуатации на поверяемый измеритель АТ-005 и применяемых средств поверки.

## 8 ПРОВЕДЕНИЕ ПОВЕРКИ

# 8.1 Внешний осмотр

8.1.1 Внешний осмотр измерителя АТ-005 проводить визуально без вскрытия. При этом необходимо проверить:

- комплектность, маркировку и пломбировку согласно эксплуатационной документации;

 отсутствие видимых механических повреждений входящей в комплект поставки антенны-преобразователя АП-Е (далее АП-Е) и блока управления и индикации НТМ-Терминал (далее БУИ);

– прочность крепления элементов конструкции АП-Е.

8.1.2 Результат внешнего осмотра считать положительным, если:

- комплектность соответствует документу «Измеритель параметров электрического поля Еметр АТ-005. Формуляр. БВЕК.431440.010 ФО» (далее – ФО);

– маркировка и пломбировка соответствуют документу «Измерители параметров электрического поля Е-метр АТ-005. Руководство по эксплуатации. БВЕК.431440.010 РЭ» (далее – РЭ);

- отсутствуют видимые механические повреждения АП-Е и БУИ;

- крепления элементов конструкции АП-Е прочны.

В противном случае результаты внешнего осмотра считать отрицательными и последующие операции поверки не проводить.

# 8.2.Опробование и проверка идентификационных данных (признаков) программного обеспечения

8.2.1. Включить питание АП-Е. Для этого необходимо нажать и удерживать не менее 3 сек кнопку включения/выключения (рисунок 1). При этом рядом с кнопкой включения/выключения наблюдать загорание светодиода, индицирующего включенное состояние АП-Е.

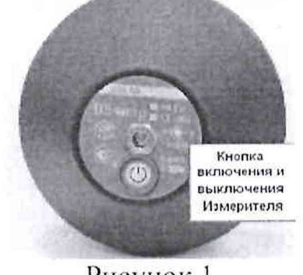

Рисунок 1

8.2.2 При наличии в комплекте поставки БУИ включить его. Для этого необходимо нажать и удерживать не менее 3 сек. кнопку включения/выключения на передней панели (рисунок 2). При этом рядом с кнопкой включения/выключения наблюдать загорание светодиода, индицирующего включенное состояние БУИ. При включении, на экране БУИ будет отображена информация: заводской номер и год выпуска БУИ, версия встроенного программного обеспечения БУИ (далее – ПО «NtmTerminal»). Полученную информацию зафиксировать в рабочем журнале.

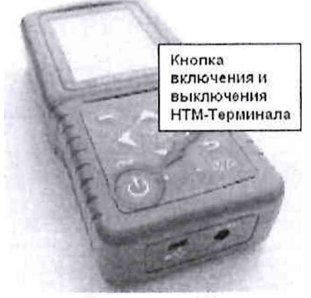

Рисунок 2

8.2.3 На клавиатуре БУИ нажать правую контекстную кнопку «далее» для перехода в «главное меню». С помощью кнопок **К** и **D** перейти к пункту меню «подключения» и нажать кнопку **№**. При этом наблюдать переход в меню «подключения» к пункту «список» (рисунок 3).

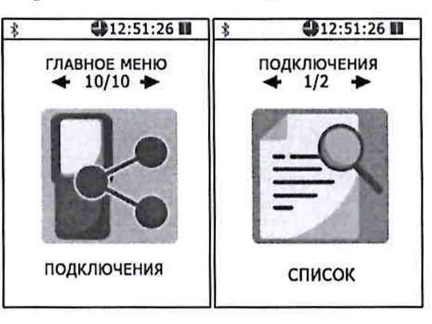

Рисунок 3

Нажать кнопку . На экране БУИ наблюдать отображение названия приборов, которые могут связываться с БУИ. С помощью кнопок **К** и **D** необходимо выбрать нужную АП-Е (по заводскому номеру) и нажать левую контекстную кнопку «тест» (рисунок 4). При этом наблюдать осуществление соединения БУИ с АП-Е и запуск процедуры тестирования.

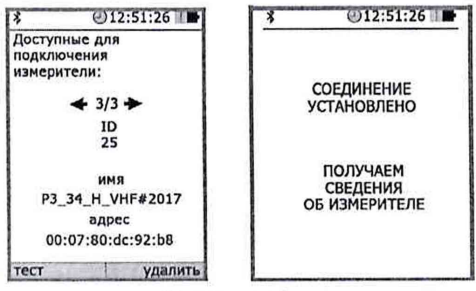

## Рисунок 4

По окончании процедуры тестирования, на экране БУИ наблюдать следующую информацию: ID измерителя, имя, заводской номер, версия встроенного в АП-Е ПО (далее – ПО «АТ005»), уровень заряда батареи и результаты тестирования. Полученную информацию зафиксировать в рабочем журнале.

Для возврата в меню «подключения» необходимо нажать кнопку . При этом АП-Е будет отключена от БУИ.

8.2.4 При отсутствии в комплекте поставки БУИ установить с компакт-диска (далее – CD) на ПК ПО «НТМ-ЭкоМ» (CD с ПО «НТМ-ЭкоМ» входит в комплект поставки).

Для чего последовательно выполнить следующие операции.

8.2.4.1 Проверить наличие (при отсутствии установить) на ПК следующего ПО:

– Windows Installer v2.0 или выше (можно скачать с сайта Microsoft или установить с CD [папка WindowsInstaller3\_1]);

– .NET Framework v4.0 или выше (можно скачать с сайта Microsoft или установить с CD [папка DotNetFX40Client]);

- Internet Explorer v5.1 или выше (можно скачать с сайта Microsoft);

– Microsoft Data Access Components 2.8 или выше (можно скачать с сайта Microsoft или установить с CD [папка MDAC28]).

8.2.4.2 Запустить файл setup.exe, записанный на CD (рисунок 5) и следовать дальнейшим инструкциям на экране ПК (нажимать кнопку 'Далее').

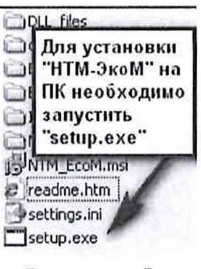

Рисунок 5

8.2.4.3 При появлении на экране ПК сообщения, приведенного на рисунке 6, нажать кнопку 'ОК'.

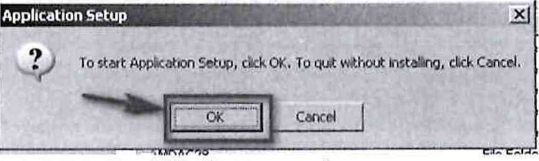

Рисунок 6

Контролировать появление на экране ПК сообщения, приведенного на рисунке 7.

| lease wait                             | 4.5x62        |
|----------------------------------------|---------------|
| Setup is working.<br>This may take sev | veral minutes |
|                                        | A STATES      |

Рисунок 7

Программа установки проверяет наличие .Net Framework 4.0, если на ПК не установлена данная платформа, программа устанавливает её.

Завершив проверку наличия и установку (в случае необходимости) платформы .Net Framework 4.0, программа запустит установщик ПО «НТМ-ЭкоМ» – на экране ПК появится окно, приведенное на рисунке 8.

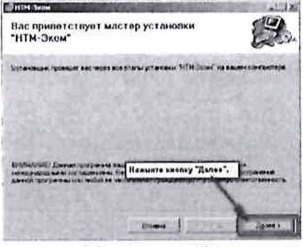

Рисунок 8

8.2.4.4 Выбрать папку для установки ПО «НТМ-ЭкоМ» (рисунок 9).

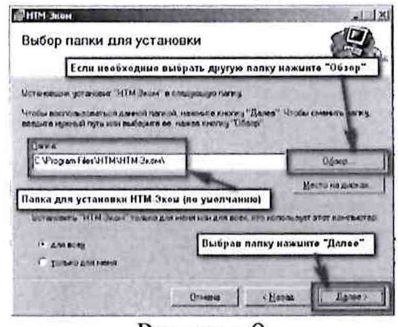

Рисунок 9

8.2.4.5 После того как ПО «НТМ-ЭкоМ» будет установлено, нажать кнопку «Далее» (рисунок 10).

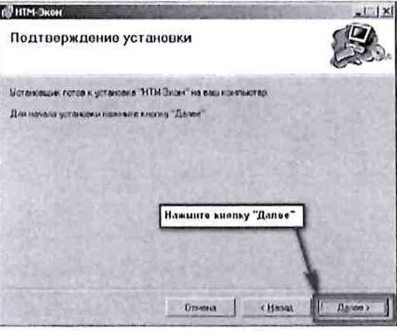

Рисунок 10

Контролировать появление на рабочем столе ПК иконки ПО «НТМ-ЭкоМ» (рисунок 11).

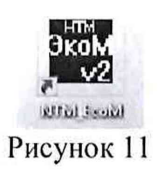

8.2.4.6 После установки ПО «НТМ-ЭкоМ» на ПК перед её запуском необходимо воспользоваться стандартными средствами Windows, предназначенных для поиска Bluetooth устройств и соединения с ними. Для чего открыть на ПК «Панель управления». В категории «Оборудование и звук» щелкнуть «Добавление устройства» и далее следовать инструкциям.

8.2.4.7 Включить АП-Е. Выполнить процедуру соединения ПК с АП-Е для чего необходимо указать код (PIN): **1234**. В результате работы с мастером добавления Bluetooth устройств АП-Е будет по радиоканалу подключена к ПК и ему будет присвоен определенный СОМ-порт. Проверить номер СОМ-порта можно в меню «Панель управления -> Оборудование и звук -> Диспетчер устройств -> Порты (СОМ и LPT)».

Этот СОМ-порт будет использоваться в ПО «НТМ-ЭкоМ» для обмена данными между ПК и АП-Е.

8.2.4.8 Запустить ПО "НТМ-ЭкоМ". Проверить функционирование ПО «НТМ-ЭкоМ» нажатием кнопок на виртуальной панели управления ПО «НТМ-ЭкоМ». В ПО «НТМ-ЭкоМ» выбрать процедуру «управление и индикация результатов измерений». Для этого необходимо выполнить последовательность действий согласно рисунку 12.

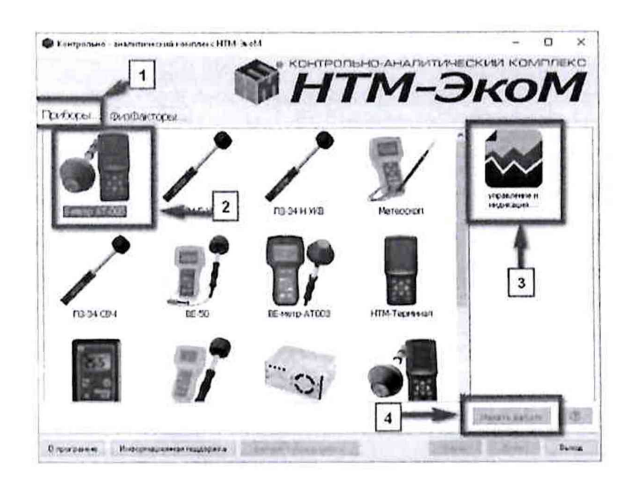

Рисунок 12 8.2.4.9 Выполнить операцию «ТЕСТ» в соответствии с рисунком 13.

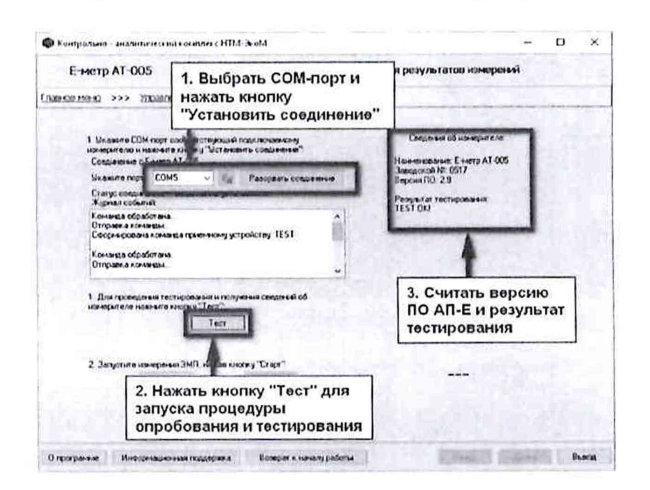

#### Рисунок 13

По окончании процедуры тестирования, в рабочем окне ПО «НТМ-ЭкоМ» наблюдать следующую информацию: наименование АП-Е, заводской номер, версия ПО «АТ005» и результаты тестирования. Полученную информацию зафиксировать в рабочем журнале.

8.2.4.10 Для проверки идентификационного наименования и номера версии установленного с компакт-диска ПО «НТМ-ЭкоМ» выбрать в папке «НТМ-ЭкоМ» файл **AT005.dll**, последовательно выбрать «Свойства», «Версия» и поле «Версия файла» наблюдать версию файла, результат наблюдения зафиксировать в рабочем журнале

8.2.5 Результаты опробования и проверки идентификационных данных (признаков) ПО считать положительными, если:

- выполнено соединение АП-Е с БУИ или ПК, с установленным ПО «НТМ-ЭкоМ»;

- ПО «NtmTerminal» имеет: номер версии 3.0.2 и выше;

- ПО «АТ005» имеет: номер версии 1.7 и выше;

- файл AT005.dll ПО «НТМ-ЭкоМ» имеет версию 1.0.0.0 и выше;

- результаты выполнения режима «Тест»: «*Tecm OK*»;

– серийный номер на фирменной наклейке корпуса АП-Е совпадает с серийным номером, полученным в п. 8.2.3 или в п. 8.2.4.9

В противном случае результаты опробования считать отрицательными и дальнейшие операции поверки не проводить.

8.3 Определение относительной погрешности измерений средних квадратических значений напряженности электрического поля

8.3.1 Для проведения поверки использовать рабочий эталон единицы напряженности электрического поля 2 разряда в диапазоне от 0,01 до 300 МГц (РЭНЭП-001/300М).

8.3.2 Активировать на поверяемом измерителе АТ-005 режим измерений напряженности электрического поля (НЭП). Для этого необходимо включить АП-Е (см. п. 8.2.1).

8.3.4 Установить параметры измерений, для этого с помощью кнопок **К** и **№** в меню «ЭП 10 кГц – 30 МГц» выбрать пункт «**параметры измерений**» и нажать кнопку **№**. В меню «**параметры измерений**» с помощью кнопок **№** и **№**: выбрать «отображение *текущих* значений величин ЭМП»; снять «флаг» записи результатов измерений в память и нажать левую контекстную кнопку «**сохранить**». Нажать кнопку **№** для возврата в меню «ЭП 10 кГц – 30 МГц».

8.3.5 С помощью кнопок **К** и **№** перейти к пункту «измерение» и нажать кнопку **№**. При этом будет осуществлено соединение БУИ с АП-Е и активирован режим измерений. На экране БУИ наблюдать результаты измерений НЭП.

8.3.6 При отсутствии в комплекте поставки БУИ необходимо использовать ПО «НТМ-ЭкоМ».

8.3.7 Запустить ПО "НТМ-ЭкоМ". В ПО «НТМ-ЭкоМ выбрать процедуру «управление и индикация результатов измерений». Для этого необходимо выполнить последовательность действий согласно рисунку 12.

8.3.8 В рабочем окне ПО "НТМ-ЭкоМ" выбрать используемый СОМ-порт (см. п. 8.2.4.7) и нажать кнопку «Установить соединение».

8.3.9 Для активации режима измерений необходимо нажать кнопку «Старт» в рабочем окне ПО "HTM-ЭкоМ". В правой части рабочего окна ПО "HTM-ЭкоМ" наблюдать результаты измерений.

8.3.10 Установить АП-Е в рабочую зону РЭНЭП-001/300М таким образом, чтобы ось антенны (ручка АП-Е) была ориентирована перпендикулярно вектору Е.

8.3.11 Устанавливая последовательно в рабочей зоне РЭНЭП-001/300М НЭП при значениях частоты *f* и Е<sub>уст</sub>, приведенных в таблице 4, выполнить измерения установленной НЭП измерителем АТ-005 Е<sub>изм</sub>. Результаты измерений фиксировать в рабочем журнале.

| <i>f</i> , МГц                             | $E_{yct}, B \cdot m^{-1}$ |
|--------------------------------------------|---------------------------|
| 0,01; 0,02; 0,03                           | 200                       |
| 0,02                                       | 50; 500; 1500             |
| 0,03; 0,1; 0,3; 1,0; 3,0; 10,0; 20,0; 30,0 | 20                        |
| 0,1                                        | 3, 50, 100, 300, 500      |

Таблица 4 – Значения f и E<sub>уст</sub>

10

8.3.12 Рассчитать относительную погрешность измерений НЭП δ<sub>нэп</sub>, в %, по формуле (1):

$$\delta_{H \ni \Pi} = \left(\frac{E_{u_{3M}} - E_{y_{CM}}}{E_{y_{CM}}}\right) \cdot 100 \tag{1}$$

8.3.13 Результаты поверки считать положительными, если все значения  $\delta_{H \supset \Pi}$  находятся в пределах ±30 %.

В противном случае результаты поверки считать отрицательными и дальнейшие операции поверки не проводить.

При первичной поверке дополнительно выполнить п.п. 8.3.14 – 8.3.20.

8.3.14 Установить АП-Е в рабочую зону РЭНЭП-001/300М таким образом, чтобы ось антенны (ручка АП-Е) была ориентирована перпендикулярно вектору Е.

8.3.15 Установить в рабочей зоне РЭНЭП-001/300М значение НЭП Еуст = 200 В·м<sup>-1</sup>, частотой f = 0,02 МГц.

8.3.16 Произвести отсчет  $E_{\mu_{23}}$ , в В·м<sup>-1</sup>, измеренного значения НЭП измерителем АТ-005. Результат измерений зафиксировать в рабочем журнале.

8.3.17 Рассчитать относительную погрешность измерений НЭП  $\delta_{H \to \Pi}$ , в %, по формуле (1).

Результаты вычислений зафиксировать в рабочем журнале.

8.3.18 Повернуть АП-Е вокруг ее оси на угол 90°.

Выполнить п.п. 8.3.16 – 8.3.17.

8.3.19 Установить АП-Е в рабочую зону РЭНЭП-001/300М таким образом, чтобы ось антенны (ручка АП-Е) была ориентирована параллельно вектору Е.

Выполнить п.п. 8.3.16 – 8.3.17.

8.3.20 Результаты поверки считать положительными, если при всех положениях антенны значения  $\delta_{H \supseteq \Pi}$  находятся в пределах ±30 %.

В противном случае результаты поверки считать отрицательными.

#### 9 ОФОРМЛЕНИЕ РЕЗУЛЬТАТОВ ПОВЕРКИ

9.1 Измеритель АТ-005 признается годным, если в ходе поверки все результаты положительные.

9.2 На измеритель AT-005, который признан годным, выдается свидетельство о поверке по установленной форме с указанием поддиапазонов измерений или диапазона частот и диапазона измерений НЭП, на которых проведена поверка.

Знак поверки наносить в виде наклейки или оттиска клейма поверителя на свидетельство о поверке.

9.3 Измеритель АТ-005 имеющий отрицательные результаты поверки в обращение не допускается, и на него выдается Извещение о непригодности к применению с указанием причин непригодности

Начальник НИО-1 ФГУП «ВНИИФТРИ»

О.В. Каминский

Старший научный сотрудник НИО-1 ФГУП «ВНИИФТРИ

В.И. Лукьянов